#### オンライン申請の利用方法

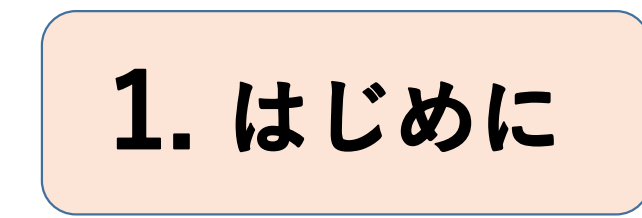

オンライン申請のうち、マイナンバーカードを使用し 電子署名を行い、クレジットカード等で決済する、証 明書の交付手続きを例に説明します。

伊勢市ホームページの「オンライン申請ができる行政手続き」ページ から必要な手続きのサイトにアクセスします。

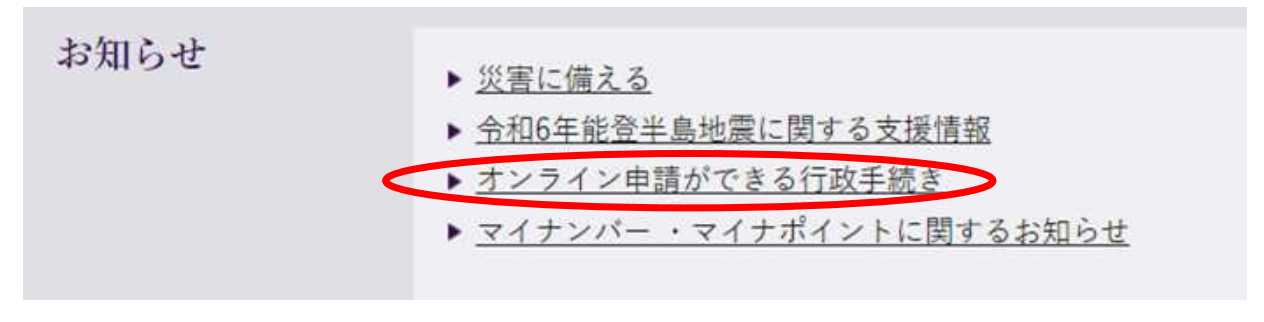

伊勢市ホームページ

# 2.申請に必要なもの

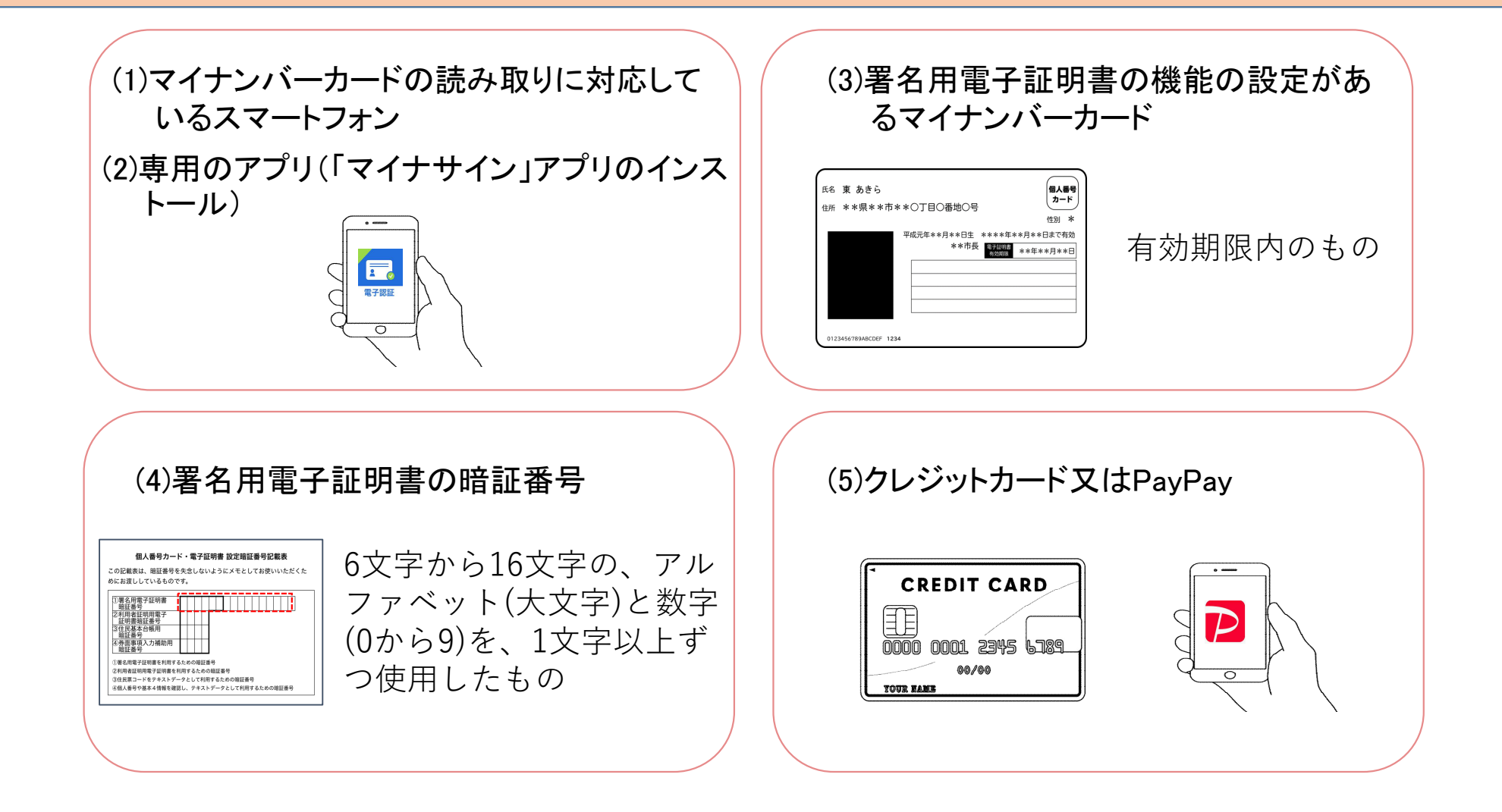

#### 3.手続きの選択とメール認証

| 戸籍・改動原・除籍間(20)本の交付申請ができます。 |                       |
|----------------------------|-----------------------|
| カデゴリー: 010.歳・戸隠 - 住民幕中部場   |                       |
|                            | <b>171</b> (2014) 102 |
|                            |                       |
| ■【要電子署名】戸籍の附票の写しの交付申請      |                       |
| 戸藤の秋景の写しの文付申請ができます。        |                       |
| カアゴリー: 010.飛・戸陽・住用基本約個     |                       |
|                            | M mater / to          |
|                            |                       |
| ■ 【要電子署名】独身証明書の交付申請        |                       |
| 独身証明書の交付申請ができます。           |                       |
| カテゴリー: 010.歳・戸聴・住民藩主的城     |                       |
|                            | [2] 詳細な機能             |
| ■ 【要電子署名】身分証明書の交付申請        |                       |
| 身分証明書の文付申請ができます。           |                       |
| カデゴリー: 010_統・戸藤・在民軍市台城     |                       |
|                            | <b>17</b> 28442 2 10  |
|                            | Bunne An              |

申請の準備が出来ましたら、必要な手続き にアクセスしてください。

| 伊勢市オンライ | ン申請ポー | タルサイ | arepsilon |
|---------|-------|------|-----------|
|---------|-------|------|-----------|

| 🕝 入力フォーム - メール認証                                             |           |
|--------------------------------------------------------------|-----------|
| 1 λħ                                                         | 2 メール送信完了 |
| メールアドレス登録及び認証をお願いします。                                        |           |
| メールアドレスが正しく登録できることを確認します。お客様が受信可能なメールアドレスを入力し、送信ボタンを押してください。 |           |
| メールアドレス 必須                                                   | 0//100    |
|                                                              | 07.120    |
| →送信                                                          |           |
|                                                              |           |

入力フォーム(メール認証)

上記入力フォームへメールアドレスを入力 し送信します。 自動で送信されるメールに記載のURLにア クセスし、メールアドレスの認証を完了さ せます。

# 4.申請に必要な情報の入力

| 📝 入力フォーム            |         |        |                       |        |
|---------------------|---------|--------|-----------------------|--------|
| 1 እታ                | 2 確定前金額 | 3      | 確認                    |        |
| 下記のフォームにご入力をお願いします。 |         |        |                       |        |
| 申請者の情報              |         |        |                       |        |
| 氏名                  |         |        | 名》27                  |        |
|                     |         | 0 / 64 |                       |        |
| 氏フリガナ 必須            |         | 0 / 64 | 名フリガナ <mark>必須</mark> |        |
| 住所                  |         |        |                       |        |
| 郵便番号 必須             | 都道府県 必須 |        | ×                     | 市区町村必須 |

入力フォーム(申請者の情報)

ご入力後内容を確認し、「電子署名 を行う」のボタンを押してください。

※ご申請前にメール認証が完了しているため、申請者情報のメールアドレス欄には、 自動でアドレスが入力されています。

# 5.電子署名アプリの起動

![](_page_4_Picture_1.jpeg)

スマートフォンで電子署名アプリ(マイナサイン アプリ)を起動し、パソコン画面に表示された ORコードを読み込みます。

※スマートフォンから申請する場合は、「タップして アプリを起動」をタップし、電子署名アプリを起動し ます。

入力フォーム (マイナサイン)

### 6.電子署名①

![](_page_5_Picture_1.jpeg)

個人番号カード・電子証明 書設定暗証番号記載表

#### 署名用電子証明書の暗証番号を入力

マイナンバーカードの交付時に設定した、英数字6文字 以上16文字以下の暗証番号を入力します。

※5回以上間違えるとパスワードロックがかかり、電子証明書が利用 出来なくなります。 ロックがかかった場合は、住民票登録地の市町村窓口にてパスワー ドのロック解除とともに、パスワードの再設定が必要になります。

![](_page_6_Picture_0.jpeg)

![](_page_6_Picture_1.jpeg)

#### マイナンバーカードの読み取り

マイナンバーカードにスマートフォンをかざします。

![](_page_6_Picture_4.jpeg)

※スマートフォンによって、マイナンバーカードの かざし方が異なりますので、ご注意ください。

![](_page_6_Picture_6.jpeg)

## 7.申請情報の送信

![](_page_7_Figure_1.jpeg)

入力内容を確認し、申請をする ※この時表示されるお支払い金額は、審査され る前の概算金額ですので、伊勢市からの請求の 際に金額が変更している場合があります。ご注 意ください。

申請が完了後、伊勢市では申請を受付けた翌 営業日に内容の審査とご請求金額の確定をし、 お支払い依頼メールを送信します。

入力内容確認画面

# 8.パスワードの入力と本申請①

| 申請完了のための重   | 要な情報】                          |
|-------------|--------------------------------|
| ₱請内容の審査完了   | 後、確定した金額と決済情報人力のためのURLをお送りします。 |
| 転URLアクセスのた∅ | Nには、以下のバスワード入力が必要です。           |

仮申請完了メールに記載されている パスワードを申請フォームへ入力し、 本申請へお進みください。

仮申請完了のメール

# 8.パスワードの入力と本申請②

![](_page_9_Figure_1.jpeg)

仮申請完了メールの画面に記載されてい るパスワードを入力し、「→本申請」 を押してください。

本申請フォーム

## 8.パスワードの入力と本申請③

![](_page_10_Figure_1.jpeg)

ご申請内容をすべて確認し、次へお進み ください。

申請内容確認画面

### 9.お支払い金額の確認

| お支払い金額          |      |            |          |
|-----------------|------|------------|----------|
| 戸籍等証明手数料        | 200円 |            |          |
| 戸籍等証明雑入(特定記録料金) | 210円 |            |          |
| 支払い合計金額 (税込)    | 410円 |            |          |
|                 |      | ←1つ前の画面に戻る | →お支払いに進む |

#### お支払い金額確認画面

お支払い金額を確認後「→お支払い に進む」ボタンを押してください。

※こちらで表示されている金額が、審査 完了後の確定されたお支払い金額です。

# 10.お支払い方法の入力

![](_page_12_Figure_1.jpeg)

クレジットカード情報の入力画面

ご利用頂ける決済方法は、クレジット カードとPayPayです。

![](_page_12_Figure_4.jpeg)

![](_page_12_Picture_5.jpeg)

### 11.お支払いと証明書の発送

![](_page_13_Figure_1.jpeg)

クレジットカード情報の入力画面

送信完了 お支払いありがとうございました。

#### 送信完了画面

内容を確認し、支払いを実行します。

伊勢市でご入金を確認次第、証明書を発送し ます。 (市ではお支払い頂いた翌開庁日に、お支払

い状況の確認をします。)

証明書が申請時にご登録いただいた住所へ発送されます。